# Itho Daalderop Smartboiler / Green Energy Smartboiler®

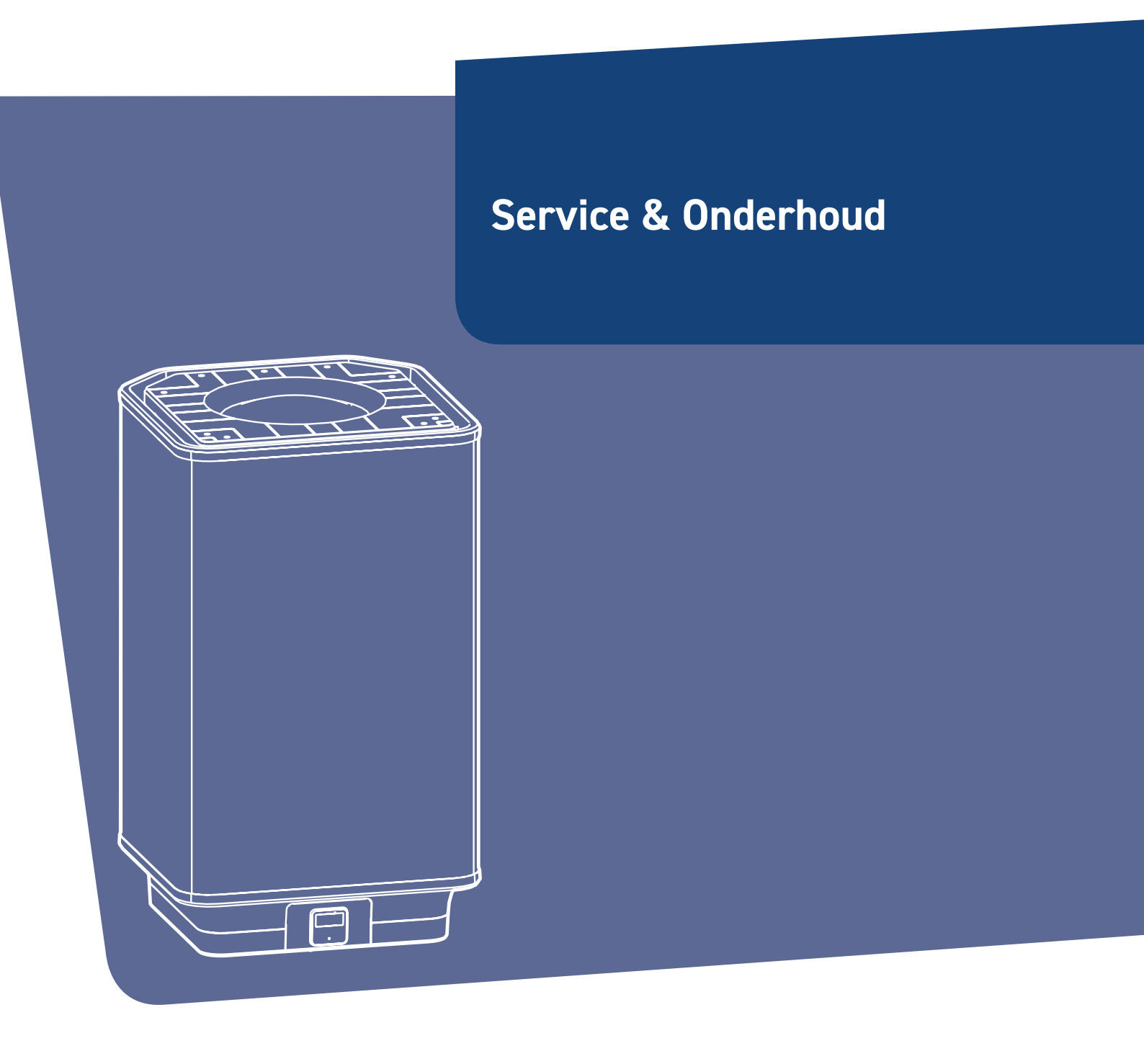

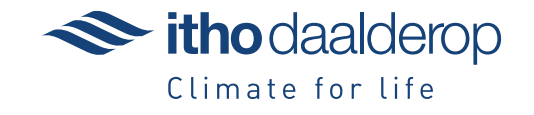

# Inhoud

| 1. | Bedier | ning                                                 | 4  |
|----|--------|------------------------------------------------------|----|
|    | 1.1.   | Smartboiler/Green Energy Smartboiler®                | 4  |
|    | 1.2.   | Boilerbediening vervangen                            | 5  |
|    | 1.2.1. | Climate Connect-app koppelen                         | 5  |
| 2. | Binner | werk                                                 | 6  |
|    | 2.1.   | Smartboiler                                          | 6  |
|    | 2.2.   | Green Energy Smartboiler®                            | 7  |
| 3. | Regeli | ng                                                   | 8  |
|    | 3.1.   | Smartboiler/Green Energy Smartboiler®                | 8  |
|    | 3.2.   | Instellingen boiler                                  | 9  |
|    | 3.3.   | Regelprint vervangen                                 | 9  |
|    | 3.3.1. | Instellingen herstellen                              | 10 |
|    | 3.3.2. | Climate Connect-app koppelen                         | 11 |
|    | 3.4.   | Temperatuursensor vervangen                          | 12 |
| 4. | Bedra  | dingschema                                           | 13 |
|    | 4.1.   | Smartboiler Mono                                     | 13 |
|    | 4.2.   | Smartboiler Mono-plus                                | 14 |
|    | 4.3.   | Green Energy Smartboiler® Mono 60L-80L               | 15 |
|    | 4.4.   | Green Energy Smartboiler $^{ m \$}$ Mono 120L-150L / | 16 |
|    |        | Green Energy Smartboiler®                            |    |
|    |        |                                                      |    |

# 1. Bediening

# 1.1. Smartboiler/Green Energy Smartboiler®

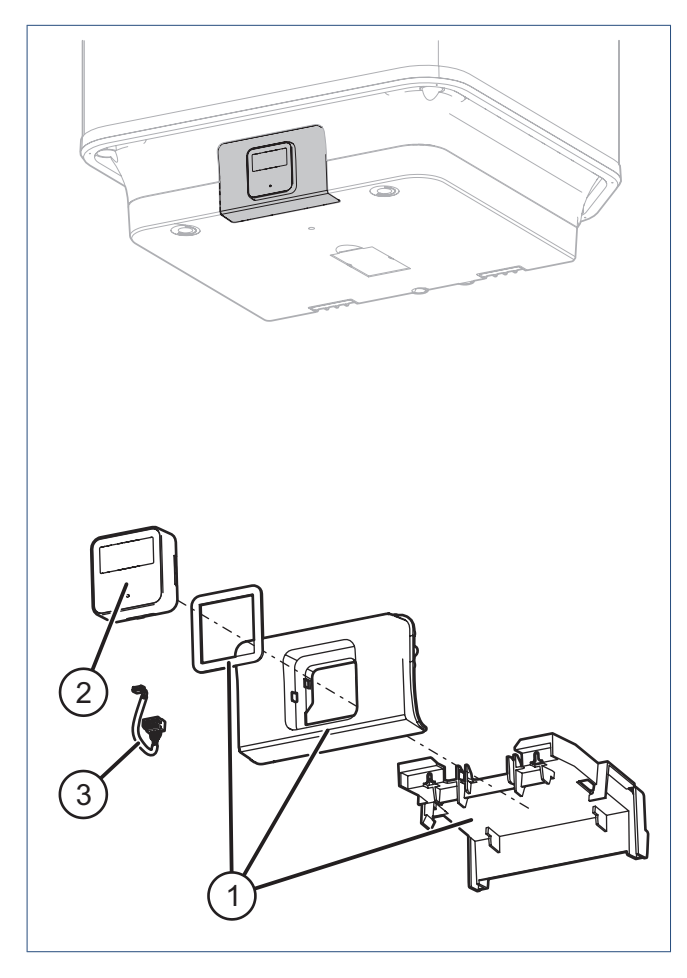

| Smartboiler |                                    | 30 | 50 | 80 | 120 | 150 |
|-------------|------------------------------------|----|----|----|-----|-----|
| 1           | <b>05-01081</b>  <br>FRONT SB/GESB | х  | х  | х  | х   | х   |
| 2           | 05-01104  <br>HMI-CONTROLLER SB    | Х  | Х  | Х  | Х   | Х   |
| 3           | 05-00366  <br>COMMUNICATIEKABEL    | Х  | Х  | Х  | Х   | Х   |

| Gree | n Energy Smartboiler® | 60 | 80 | 120 | 150 |
|------|-----------------------|----|----|-----|-----|
| 1    | 05-01081              | x  | x  | x   | х   |
|      | FRONT SB/GESB         | ~  |    | ^   |     |
| 2    | 05-01075              | v  | х  | х   | Х   |
| 2    | HMI-CONTROLLER GESB   | ~  |    |     |     |
| 2    | 05-00366              | V  | v  | v   | v   |
| 3    | COMMUNICATIEKABEL     | X  | ^  | ×   | X   |

# 1.2. Boilerbediening vervangen

#### Opmerking

Voordat werkzaamheden worden uitgevoerd moet de

voedingsspanning worden uitgeschakeld.

Voorkom het onbedoeld opnieuw inschakelen.

Vermijd aanraking met elektrische componenten als bij

werkzaamheden toch voedingsspanning nodig is.

## Risico op elektrische schokken.

a) Verwijder de oude boilerbediening (HMI RF) uit de houder en vervang deze.

Let op dat de connector van de HMI-kabel is aangesloten voordat de nieuwe boilerbediening wordt teruggeplaatst.

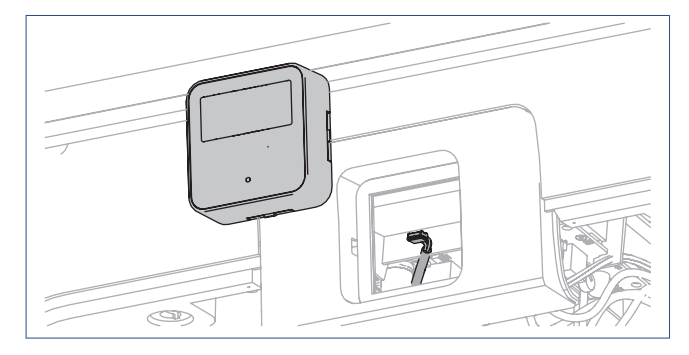

b) Schakel na het vervangen van de boilerbediening (HMI RF) de voedingsspanning van de boiler weer in.

Als het toestel spanningsloos blijft dient men de betreffende zekering in de groepenkast te controleren en, indien nodig, te vervangen. Wanneer ook deze zekering niet de oorzaak is, neem dan contact op met Itho Daalderop.

# Smartboiler

De boiler is gereed voor gebruik.

## Green Energy Smartboiler®

Ga verder met Climate Connect-app koppelen op pagina 5.

### 1.2.1. Climate Connect-app koppelen

### Alleen uitvoeren met een Green Energy Smartboiler®.

De **Climate Connect-app** van de eindgebruiker moet opnieuw met de boiler worden verbonden.

#### Installateur

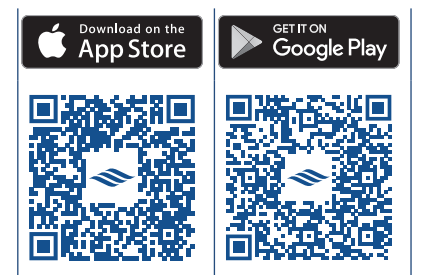

- a) Laat de eindgebruiker uitloggen van de Climate Connect-app.
- b) Open de Service-app met uw Itho Daalderop account.
- c) Ga in de app naar **PRODUCTEN** en maak de boiler bekend met de QR code, het serienummer of artikelnummer op de typeplaat.
- Activeer de AP MODE op de boiler om een verbinding te maken met de app.

Druk hiervoor **5 seconden** op de knop  $\nabla$ i in de bedrijfsstatus.

- e) Volg de instructies op de Service-app.
- f) Sluit de **Service-app** als de koppeling is gelukt.
- g) Maak de boiler 10 seconden spanningsvrij.

### Eindgebruiker

- a) Open de Climate Connect-app en log opnieuw in met uw account.
   De boiler moet opnieuw gekoppeld worden.
- b) Druk op de knop  $\equiv$  rechtsboven en kies **APP INSTELLINGEN**.
- c) Scroll naar BOILER KOPPELEN en druk op de knop KOPPELEN.
- d) Volg de instructies in de app.
- Als de wifi-verbinding met het thuisnetwerk is ingesteld, is de boiler opnieuw verbonden met de app.

# 2. Binnenwerk

# 2.1. Smartboiler

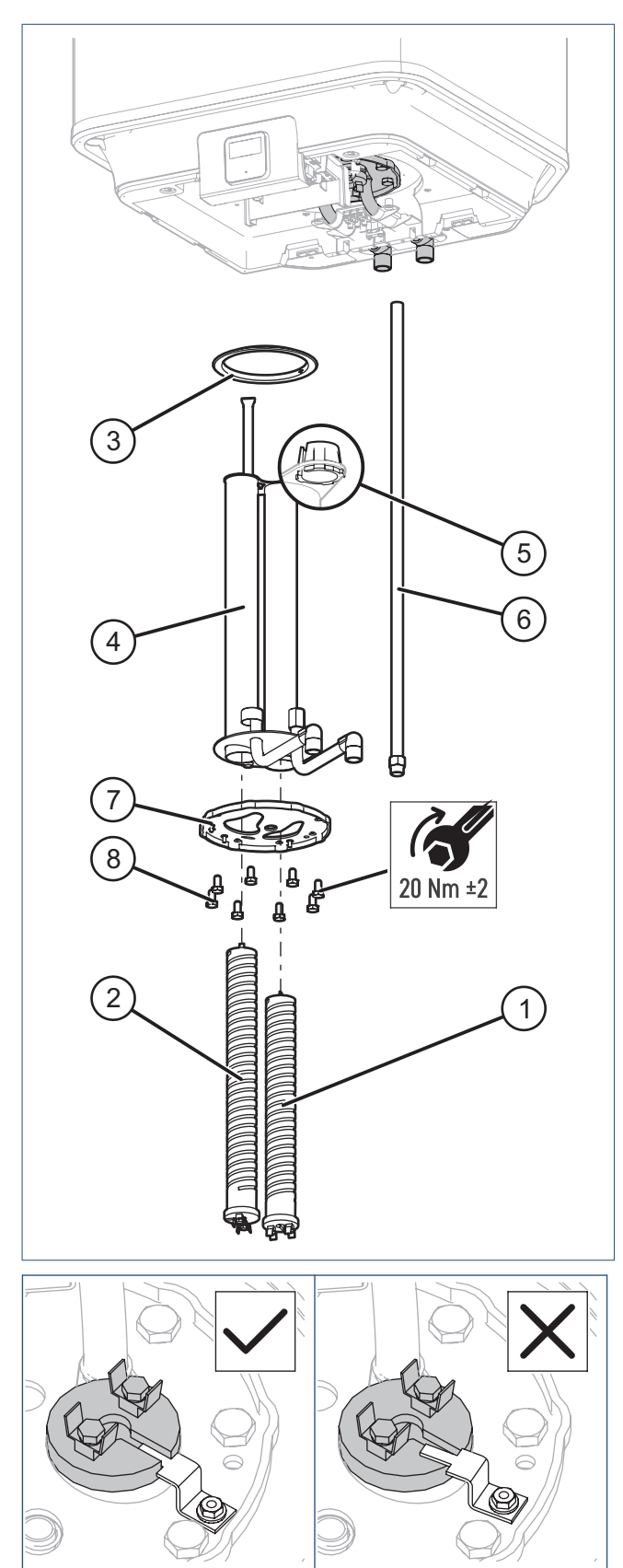

| Smartboiler Mono |                    | 30 | 50 | 80 | 120 | 150 |
|------------------|--------------------|----|----|----|-----|-----|
|                  | 07.90.70.004S      | v  | v  | v  |     |     |
| 1                | ELEMENT 1089W/240V | ^  | ^  | ^  |     |     |
| · ·              | 07.90.70.006S      |    |    |    | v   | V   |
|                  | ELEMENT 1905W/240V |    |    |    | ^   | ~   |
| 2                | -                  |    |    |    |     |     |

| Smartboiler Mono-plus |                    | 30 | 50 | 80 | 120 | 150 |
|-----------------------|--------------------|----|----|----|-----|-----|
| 1                     | 07.90.70.004S      | x  | x  | x  | x   | x   |
| •                     | ELEMENT 1089W/240V | ^  | ^  | ^  | ^   | ^   |
| 2                     | 07.90.70.005S      | v  | v  | v  | v   | v   |
|                       | ELEMENT 1633W/240V | ~  | ~  | ~  | ~   | ~   |

|   |                             | 30 | 50  | 80 | 120 | 150 |
|---|-----------------------------|----|-----|----|-----|-----|
| 3 | 05-00632                    | x  | x   | x  | x   | x   |
|   | PAKKINGRING 30L-150L        | ^  | ^   | ^  | ^   | ^   |
| 4 | 07.90.50.3975               | v  | v   | v  | v   | v   |
|   | BINNENWERK 30L-150L         | ^  | ^   | ^  | ^   | ^   |
| 5 | 07.98.13.081S               | v  | v   | v  | v   | v   |
| 5 | GELEIDINGSRING              | ^  | ^   | ^  | ^   | ^   |
|   | 05-01118                    | v  |     |    |     |     |
|   | UITLAATBUIS 30L             | ~  |     |    |     |     |
|   | 07.90.74.115S               |    | V   |    |     |     |
|   | UITLAATBUIS 50L             |    | ^   |    |     |     |
|   | 07.90.74.097S               |    |     | v  |     |     |
| 0 | UITLAATBUIS 80L             |    |     | X  |     |     |
|   | 07.90.74.0985               |    |     |    | v   |     |
|   | UITLAATBUIS 120L            |    |     |    | X   |     |
|   | 07.90.74.1325               |    |     |    |     | v   |
|   | UITLAATBUIS 150L            |    |     |    |     | X   |
| 7 | 07.90.13.0095               | V  | х х | v  | v   | V   |
|   | DRUKRING VERZINKT           | Х  |     | X  | X   | X   |
| 0 | 82.27.09.904S               | V  | хх  | v  | V   | v   |
| 8 | ZESKANTBOUT RVS M8x16 A4-70 | Х  |     | X  | X   | X   |

# 2.2. Green Energy Smartboiler®

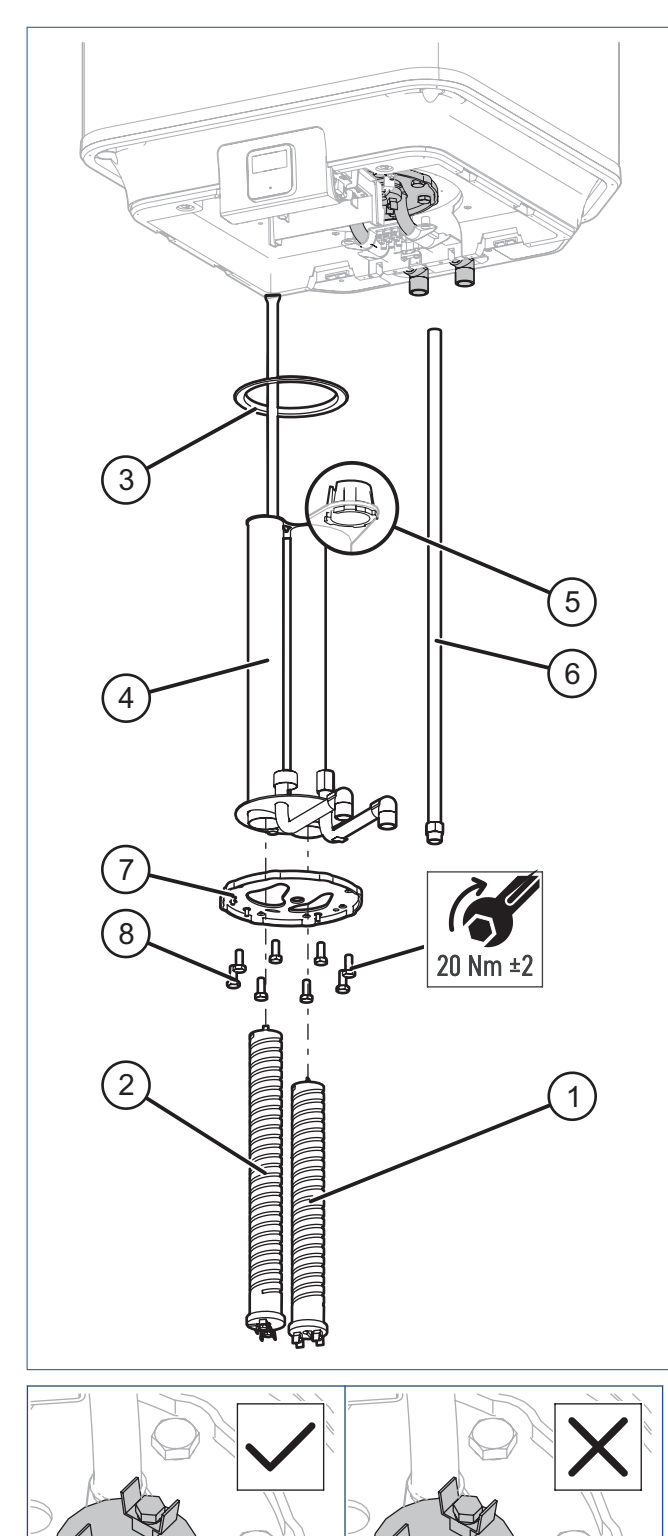

| Green Energy Smartboiler® Mono |                    | 60 | 80 | 120 | 150 |
|--------------------------------|--------------------|----|----|-----|-----|
|                                | 05-00875           |    |    | v   | v   |
| 1                              | ELEMENT 817W/240V  |    |    | ^   | ^   |
| '                              | 07.90.70.004S      | v  | v  |     |     |
|                                | ELEMENT 1089W/240V | ~  | X  |     |     |
| 2                              | 07.90.70.004S      |    |    | v   | v   |
| Z                              | ELEMENT 1089W/240V |    |    | ^   | ^   |

| Gree | n Energy Smartboiler® | 60 | 80 | 120 | 150 |
|------|-----------------------|----|----|-----|-----|
| 1    | 07.90.70.004S         | v  | v  | v   | v   |
| '    | ELEMENT 1089W/240V    | ~  | X  | ^   | ~   |
| 2    | 07.90.70.0055         | v  | v  | х   | х   |
|      | ELEMENT 1633W/240V    | Х  | ×  |     |     |

| Eneco Green Energy Smartboiler® |                    | 60 | 80 |  |
|---------------------------------|--------------------|----|----|--|
| 1                               | 05-00875           | v  | v  |  |
|                                 | ELEMENT 817W/240V  | ^  | ^  |  |
| 2                               | 07.90.70.004S      | v  | v  |  |
| 2                               | ELEMENT 1089W/240V | ~  | ~  |  |

|   |                             | 60 | 80  | 120 | 150 |
|---|-----------------------------|----|-----|-----|-----|
| 3 | 05-00632                    | v  | v   | v   | v   |
| 5 | PAKKINGRING 30L-150L        | ^  | ~   | ^   | ^   |
|   | 05-00773                    | v  |     |     |     |
|   | BINNENWERK 60L              | ^  |     |     |     |
| 6 | 05-00774                    |    | v   |     |     |
| - | BINNENWERK 80L              |    | ^   |     |     |
|   | 05-00775                    |    |     | v   | v   |
|   | BINNENWERK 120L-150L        |    |     | ^   | ^   |
| 5 | 07.98.13.0815               | х  | v   | x   | v   |
| Ŭ | GELEIDINGSRING              |    | ^   | ^   | ^   |
|   | 05-00777                    | х  |     |     |     |
|   | UITLAATBUIS 60L             |    |     |     |     |
|   | 07.90.74.0975               |    | x   |     |     |
| 6 | UITLAATBUIS 80L             |    | ^   |     |     |
| Ť | 07.90.74.0985               |    |     | x   |     |
|   | UITLAATBUIS 120L            |    |     | ^   |     |
|   | 07.90.74.1325               |    |     |     | x   |
|   | UITLAATBUIS 150L            |    |     |     | ^   |
| 7 | 05-00772                    | x  | x   | x x | х   |
|   | DRUKRING ZWART GECOAT       | ^  | ^ ^ |     |     |
| 8 | 05-00771                    | x  | x x | x   | х   |
| 8 | ZESKANTBOUT RVS M8x20 A4-70 | X  |     | X   |     |

# 3. Regeling

# 3.1. Smartboiler/Green Energy Smartboiler®

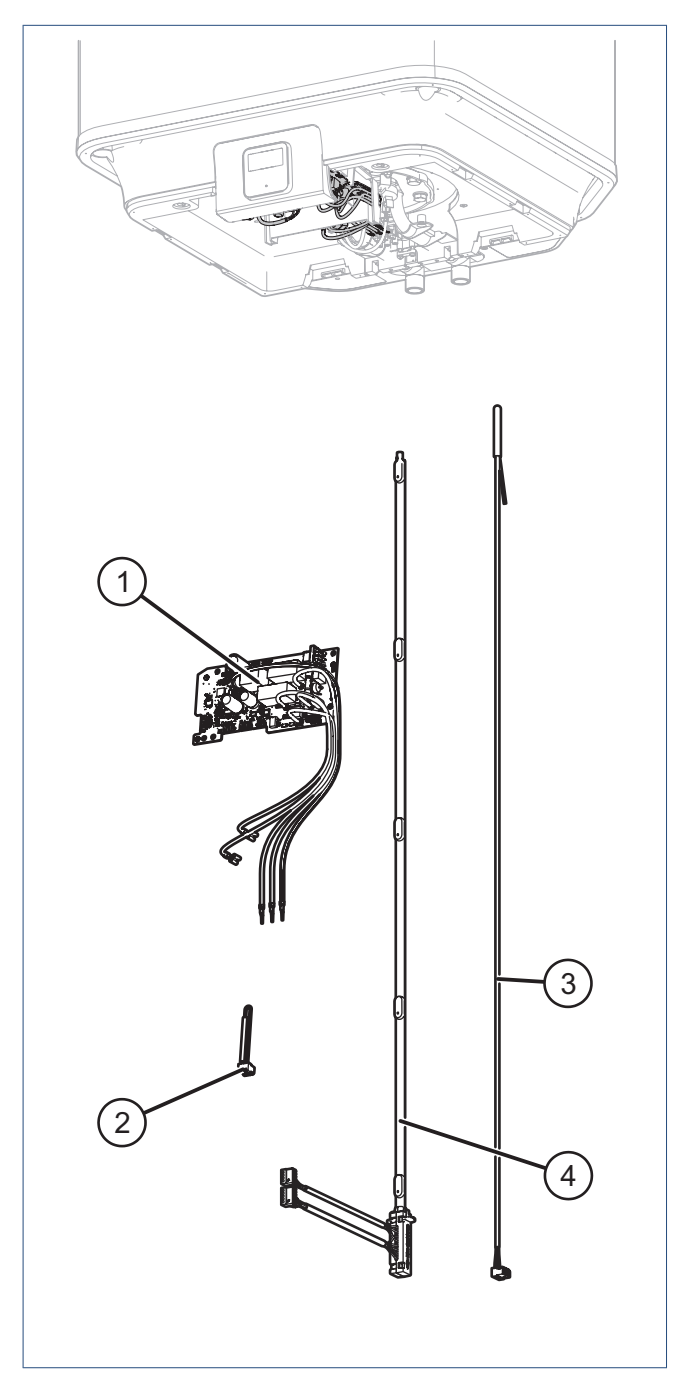

| Smartboiler |                                                    | 30 | 50 | 80 | 120 | 150 |
|-------------|----------------------------------------------------|----|----|----|-----|-----|
| 1           | 05-01096  <br>REGELPRINT SB + BEDRADING            | Х  | Х  | х  | Х   | х   |
| 2           | 05-00361  <br>SELECTIEWEERSTAND 6800 OHM<br>(ROOD) | х  | х  | х  | х   | х   |
| 3           | 05-01076  <br>DUPLEXSENSOR                         | Х  | Х  | х  | Х   | х   |
| 4           | -                                                  |    |    |    |     |     |

| Gree | n Energy Smartboiler®       | 60 | 80  | 120 | 150 |
|------|-----------------------------|----|-----|-----|-----|
| 1    | 05-01110                    | v  | v   | v   | v   |
| '    | REGELPRINT GESB + BEDRADING | ^  | ^   | ^   | ^   |
|      | 05-00765                    |    |     |     |     |
| 2    | SELECTIEWEERSTAND 1500 OHM  | Х  | X X | Х   | Х   |
|      | (WIT)                       |    |     |     |     |
| 3    | -                           |    |     |     |     |
|      | 05-00768                    | v  |     |     |     |
|      | LAADSENSOR 60L              | ^  |     |     |     |
|      | 05-00769                    |    | v   |     |     |
| 4    | LAADSENSOR 80L              |    | ^   |     |     |
|      | 05-00770                    |    |     | v   | v   |
|      | LAADSENSOR 120L-150L        |    |     | ~   | ~   |

# 3.2. Instellingen boiler

Noteer voor het vervangen van de regelprint de instellingen.

| CONFIGURATIE |       |       | Smartboiler | Green Energy<br>Smartboiler® |
|--------------|-------|-------|-------------|------------------------------|
| •            | BOIL  |       |             |                              |
| ٠            | SMART |       |             |                              |
| ٠            | TEMP  | °C    |             |                              |
| ٠            | NIGHT |       |             | _                            |
| ٠            | PV ON |       | -           |                              |
| ٠            | PV SP | °C    | -           |                              |
| ٠            | PVSTA | KW    | -           |                              |
| ٠            | PVST0 | KW    | _           |                              |
| DLIT         |       |       | SB          | GESB                         |
| •            | TIME  | HH MM |             |                              |
| ٠            | DAY   | HH MM |             | _                            |
| ٠            | NIGHT | HH MM |             |                              |
| ٠            | SUMME | RTIME |             |                              |
| SERVICE      |       |       | SB          | GESB                         |
| ٠            | TMAX  | °C    |             |                              |
| ٠            | TMIN  | °C    |             |                              |

# 3.3. Regelprint vervangen

# Gevaar!

Voordat werkzaamheden worden uitgevoerd moet de voedingsspanning worden uitgeschakeld. Voorkom het onbedoeld opnieuw inschakelen. Vermijd aanraking met elektrische componenten als bij werkzaamheden toch voedingsspanning nodig is.

Risico op elektrische schokken.

#### Opmerking

Lees de veiligheidsvoorschriften in de handleiding van de boiler.

a) Verwijder de sluitkap.

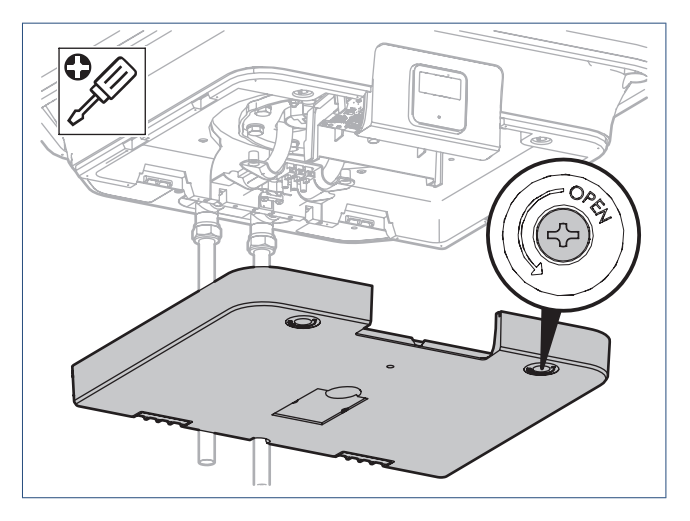

- b) Maak de connectoren HMI (J6), temperatuursensor/laadsensor (J4/J13) en selectieweerstand (J7) los van de regelprint.
- c) Maak de voedingsdraden van de regelprint los van het element en kroonsteen.

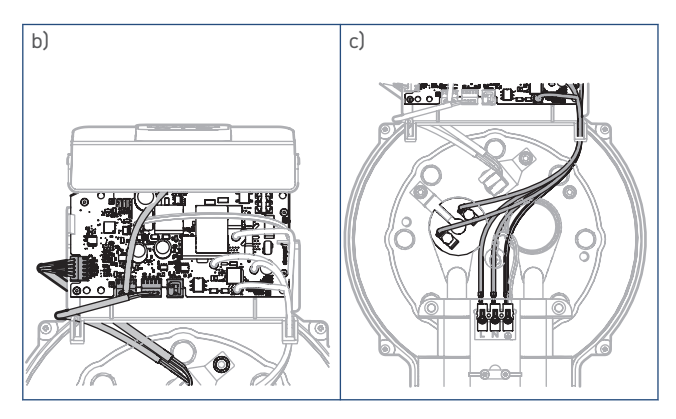

d) Verwijder de oude regelprint uit de printplaathouder.

e) Plaats de nieuwe regelprint in de printplaathouder.
 Leidt hierbij de draden door de kabelgeleiders van de houder.

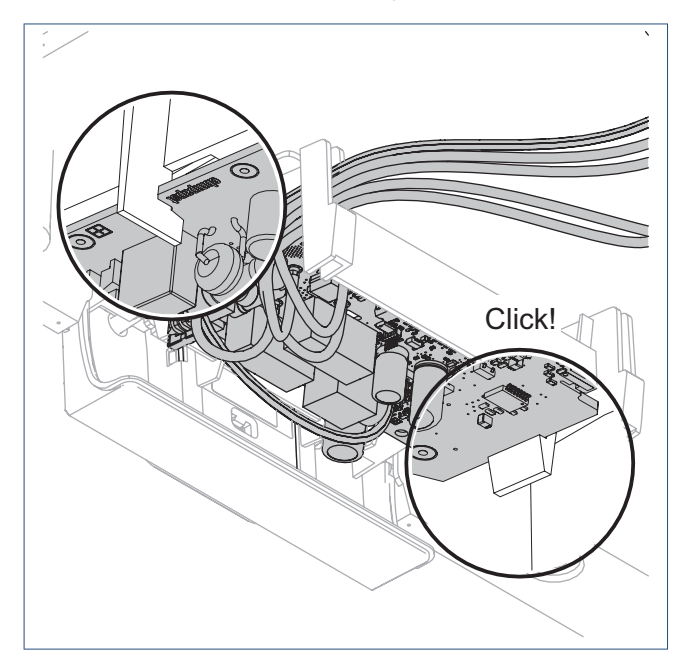

|          |            | Functie | Aansluiting                       |
|----------|------------|---------|-----------------------------------|
| L mains  | bruin      | fase    | Netvoeding                        |
| N        | blauw      | nul     | Netvoeding                        |
|          | geel/groen | aarde   | Netvoeding                        |
| L        | zwart      | fase    | Verwarmingselement                |
| N heater | zwart      | nul     | Verwarmingselement                |
| J4       | 4-pins     | signaal | Temperatuursensor /<br>laadsensor |
| J6       | 4-pins     | signaal | Communicatie HMI                  |
| J7       | 3-pins     | signaal | Herkenningsweerstand              |
| J13      | 5-pins     | signaal | Laadsensor <sup>(1)</sup>         |

1) Alleen Green Energy Smartboiler®.

 f) Sluit de connectoren HMI (J6), temperatuursensor/laadsensor (J4/ J13) en selectieweerstand (J7) aan op de regelprint.

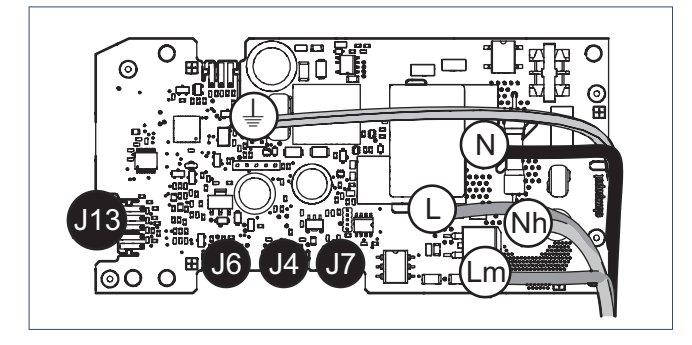

g) Sluit de voedingsdraden van de regelprint aan.

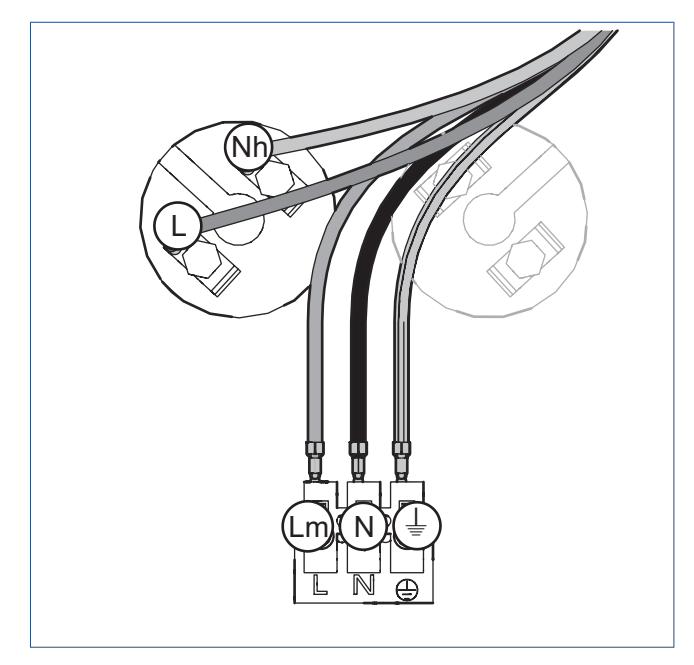

- h) Bevestig de sluitkap weer op de boiler.
- Schakel de voedingsspanning van de boiler in. Na de eerste opstart staat de boiler in de boilerstand STANDBY.

Als het toestel spanningsloos blijft dient men de betreffende zekering in de groepenkast te controleren en, indien nodig, te vervangen. Wanneer ook deze zekering niet de oorzaak is, neem dan contact op met Itho Daalderop.

j) Wijzig de boilerstand naar AAN.

### Smartboiler

Herstel de instellingen. De boiler is hierna gereed voor gebruik.

## Green Energy Smartboiler®

Herstel de instellingen. Ga verder met **Climate Connect-app koppelen op pagina 11**. De boiler is hierna gereed voor gebruik.

#### 3.3.1. Instellingen herstellen

Controleer en herstel de verloren instellingen nadat de boiler is ingeschakeld; zie **Instellingen boiler op pagina 9.** 

## 3.3.2. Climate Connect-app koppelen

Alleen uitvoeren met een Green Energy Smartboiler®.

### Installateur

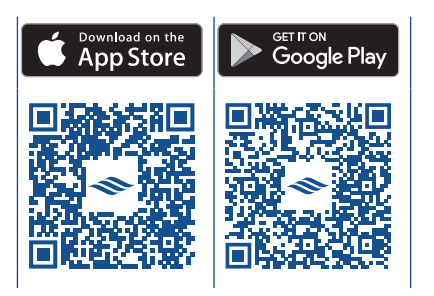

- a) Open de Service-app met uw Itho Daalderop account.
- b) Ga in de app naar **PRODUCTEN** en maak de boiler bekend met de QR code, het serienummer of artikelnummer op de typeplaat.
- c) Activeer de **AP MODE** op de boiler om een verbinding te maken met de app.

Druk hiervoor **5 seconden** op de knop  $\nabla$ i in de bedrijfsstatus.

- d) Volg de instructies op de Service-app.
- e) Sluit de **Service-app** als de koppeling is gelukt.
- f) Maak de boiler 10 seconden spanningsvrij.

### Eindgebruiker

- a) Open de Climate Connect-app met uw account.
- b) Controleer de verbinding met de boiler.
- c) Koppel de boiler opnieuw aan de **Climate Connect-app**, als de boiler niet meer wordt herkend.

# 3.4. Temperatuursensor vervangen

# Gevaar!

Voordat werkzaamheden worden uitgevoerd moet de voedingsspanning worden uitgeschakeld. Voorkom het onbedoeld opnieuw inschakelen. Vermijd aanraking met elektrische componenten als bij werkzaamheden toch voedingsspanning nodig is.

Kisico op elektrische schokken.

#### Opmerking

Lees de veiligheidsvoorschriften in de handleiding van de boiler.

a) Verwijder de sluitkap.

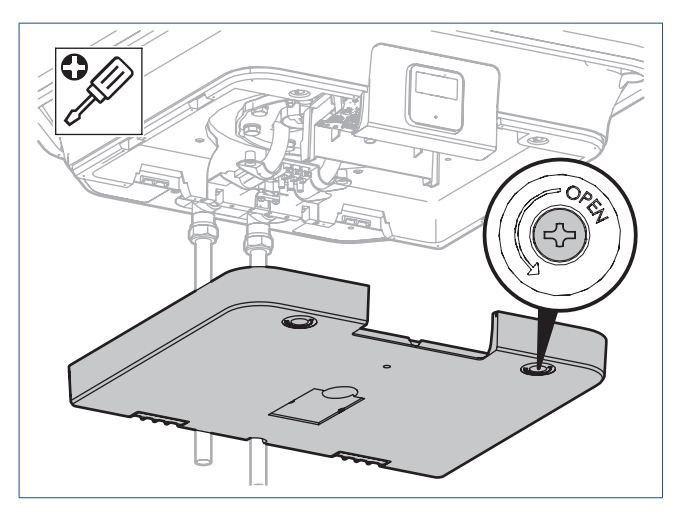

b) Verwijder de borgclip van de temperatuursensor.

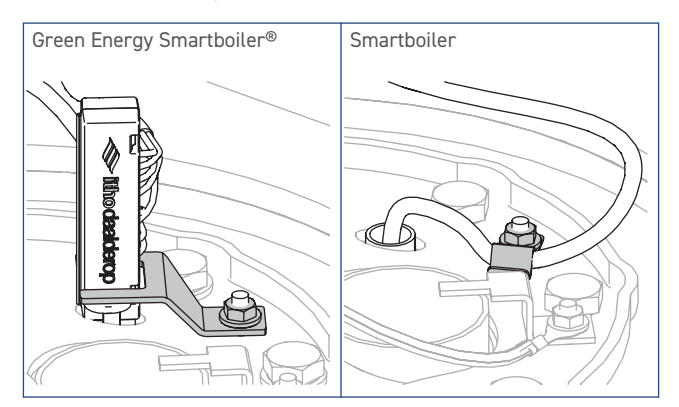

- c) Maak de connector(en) van de temperatuursensor (J4/J13) los van de regelprint.
- d) Verwijder de oude temperatuursensor uit de thermostaatbuis.
- Plaats de nieuwe temperatuursensor tot het einde van de thermostaatbuis (duplexsensor) of tot de sensorborging (laadsensor) in de thermostaatbuis.
- f) Monteer de borgclip van de temperatuursensor.

g) Sluit de connector(en) van de temperatuursensor (J4/J13) aan op de regelprint.

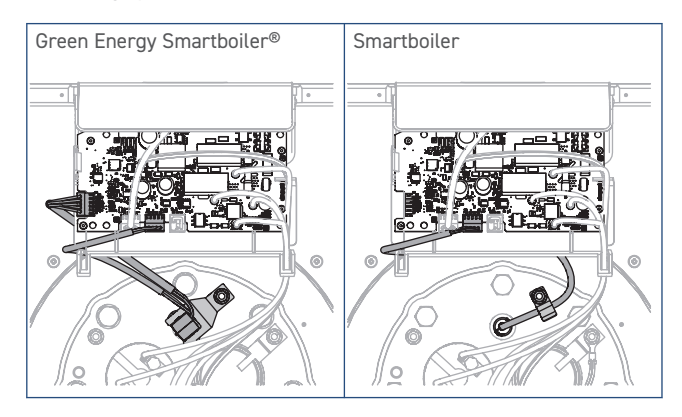

|     |        | Functie | Aansluiting                                             |
|-----|--------|---------|---------------------------------------------------------|
| J4  | 4-pins | signaal | Laadsensor <sup>(1)</sup> / Duplexsensor <sup>(2)</sup> |
| J13 | 5-pins | signaal | Laadsensor <sup>(1)</sup>                               |

1) Green Energy Smartboiler®.

2) Smartboiler.

- h) Bevestig de sluitkap weer op de boiler.
- i) Schakel de voedingsspanning van de boiler in.

Als het toestel spanningsloos blijft dient men de betreffende zekering in de groepenkast te controleren en, indien nodig, te vervangen. Wanneer ook deze zekering niet de oorzaak is, neem dan contact op met Itho Daalderop.

# 4. Bedradingschema

# 4.1. Smartboiler Mono

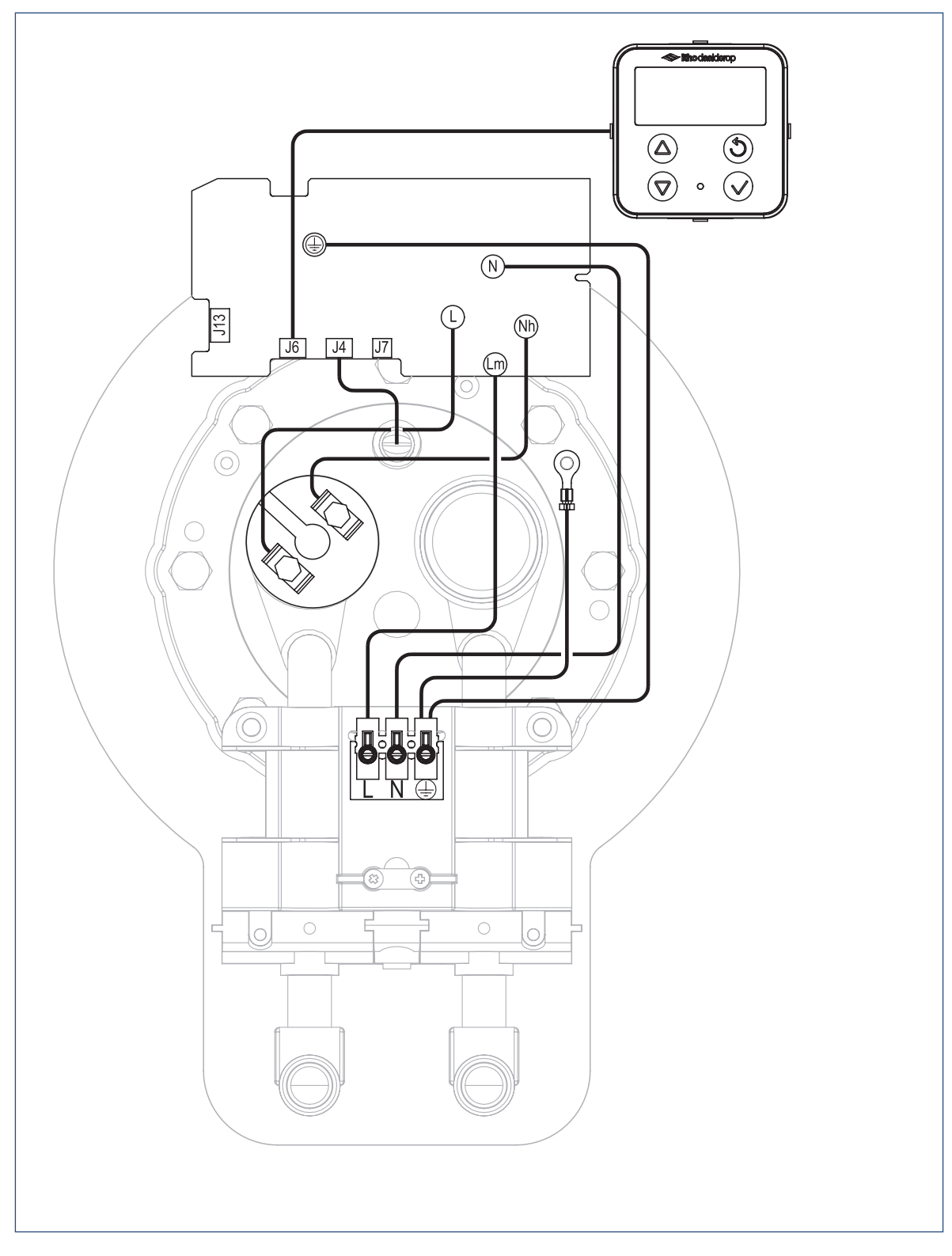

# 4.2. Smartboiler Mono-plus

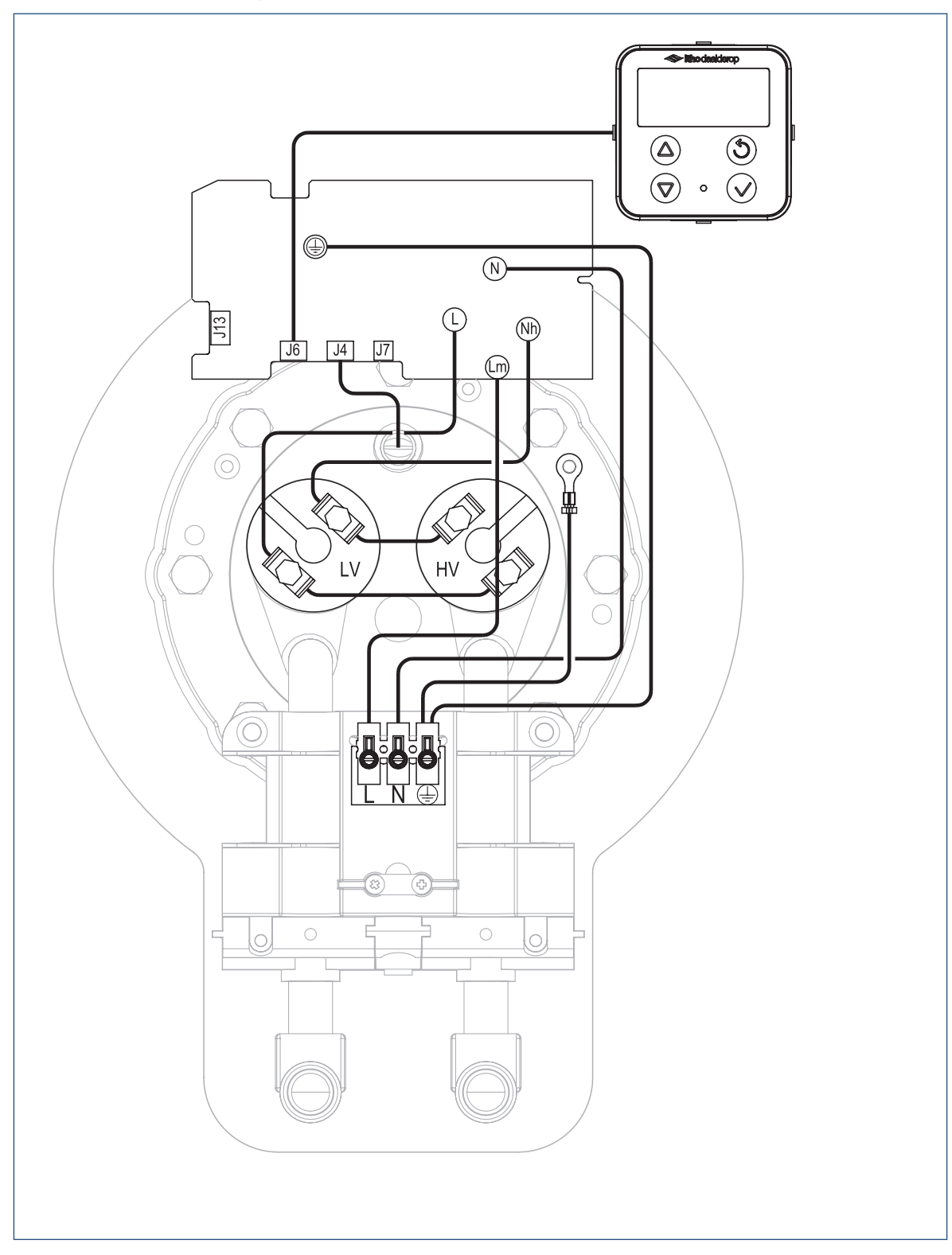

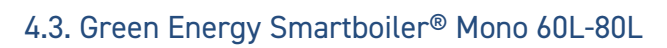

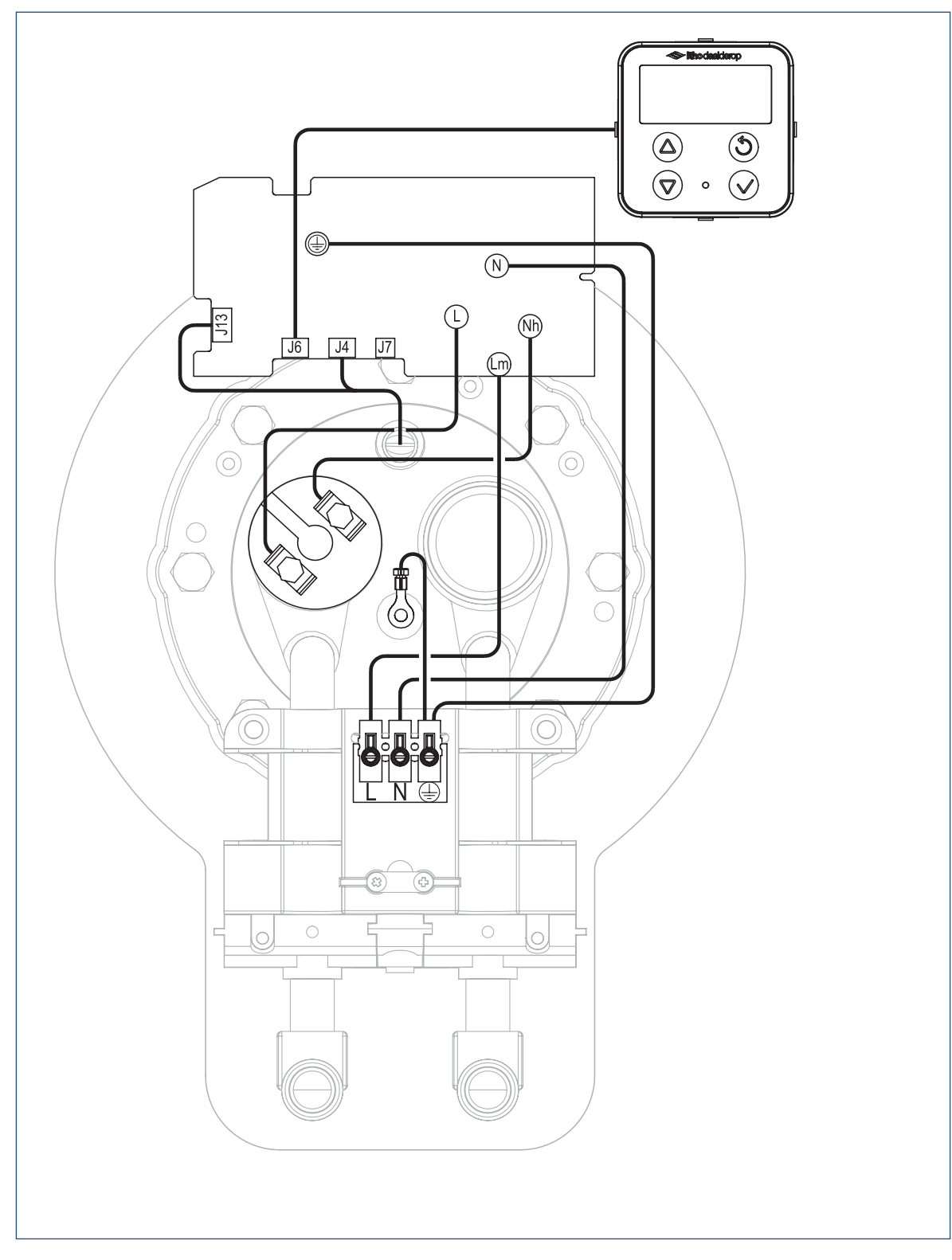

# 4.4. Green Energy Smartboiler<sup>®</sup> Mono 120L-150L / Green Energy Smartboiler<sup>®</sup>

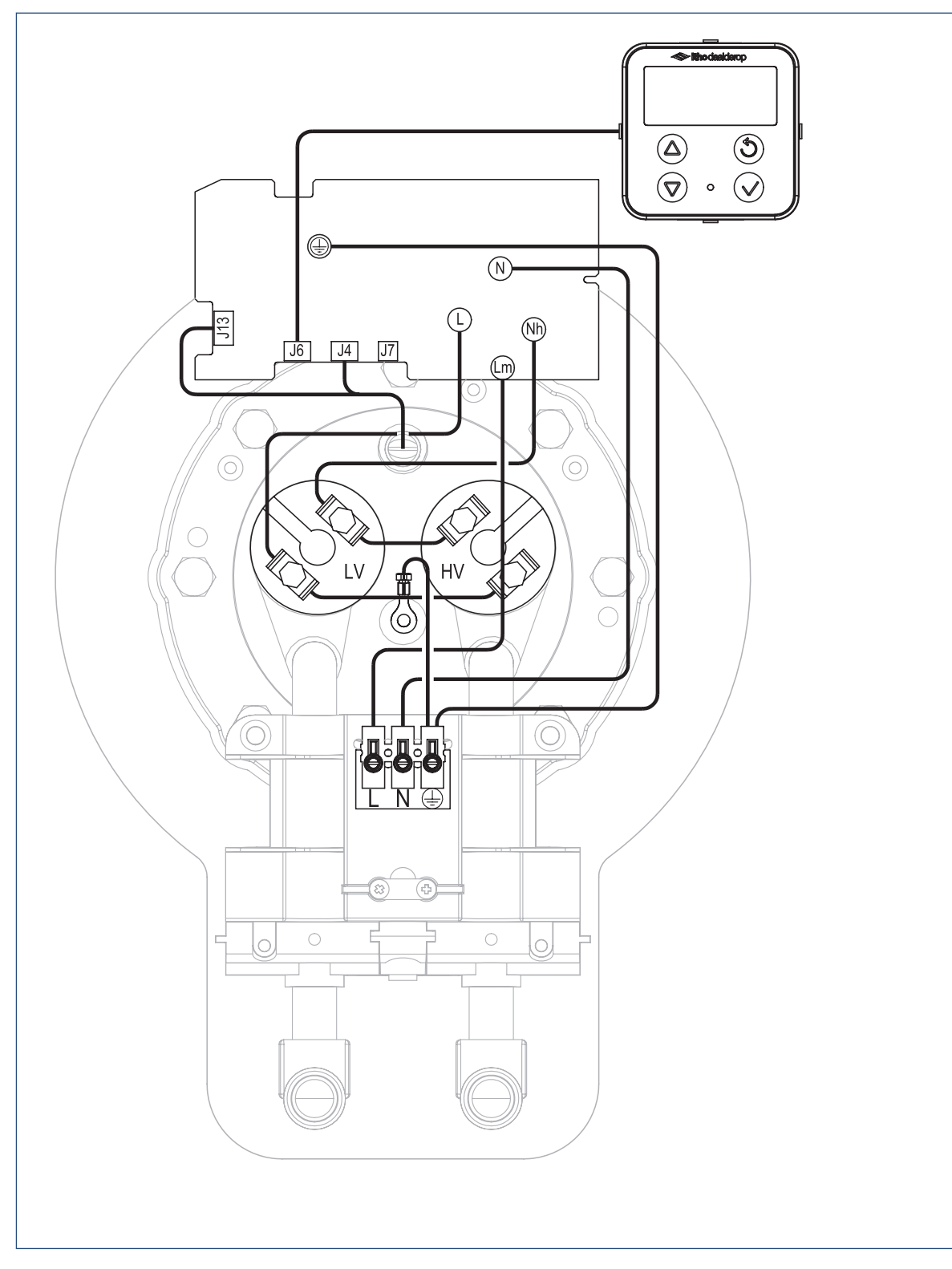

#### Nederland

E info@ithodaalderop.nl | www.ithodaalderop.nl

#### Consument

Raadpleeg uw installateur of serviceorganisatie. I www.ithodaalderop.nl/dealerlocator

Professional | Technische helpdesk T 088 427 57 70 E idsupport@ithodaalderop.nl

### België

E info@ithodaalderop.be I www.ithodaalderop.be

Consument / Professional T 02 207 96 30

Alleen serviceaanvragen E service@ithodaalderop.be